### Process to enter your Contiunuing Education Credits/Hours

### Step #1 – Login

# Please see the following process for logging into your MDA Member portal.

- Note this process varies from RDA to Dentist.
- We suggest for ease of access you use your MDA Affiliated Email Address.
- <u>NOTE</u> Each individual CE Course must be entered separately within 60 days of attendance in accordance with the Bylaw for Continuing Education.
- "if members have any question on how to use the online submission portal they can contact the Deputy Registrar at <u>deputryregistrar@manitobadentist.ca</u>"

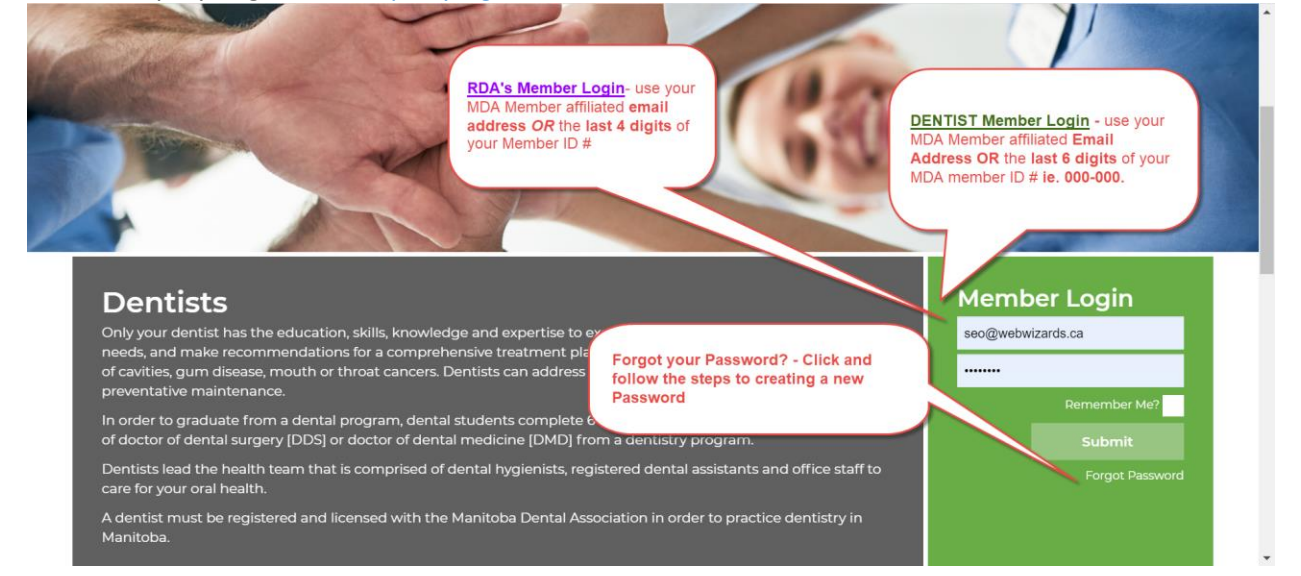

# Step #2 – View "My Account" and Click to Enter your CE

|                                                                                                    |                                                                                                    |                                                                                                    | 204.988.55                                                           |                                                                                               |
|----------------------------------------------------------------------------------------------------|----------------------------------------------------------------------------------------------------|----------------------------------------------------------------------------------------------------|----------------------------------------------------------------------|-----------------------------------------------------------------------------------------------|
| Association                                                                                                    |                                                                                                    | Dental Professionals                                                                                                    | Public / Patients                                                    | About MDA                                                                                     |
| C                                                                                                    | LICK Here to<br>nter your CE<br>Submission                                                                                                    |                                                                                                    | Change Passwo                                                        | ord Logout                                                                                    |
| My Account                                                                                                    | My Account                                                                                                    | Once you have logged in you will be                                                                                                    | taken to "My Acco                                                    | ount" page                                                                                    |
| Continuing Education +                                                                                                    | Summary                                                                                                    |                                                                                                    |                                                                      |                                                                                               |
| Member Communications                                                                                                    | Name:                                                                                                    |                                                                                                    |                                                                      | Demo RDA                                                                                      |
| Office Assessment Resources                                                                                                    | Email:                                                                                                    |                                                                                                    | seo@\                                                                | webwizards.ca                                                                                 |
| Resources                                                                                                    | MDA ID:                                                                                                    |                                                                                                    |                                                                      | 0                                                                                             |
| Careers & Practices For Sale                                                                                                    | CE Anniversary Date:                                                                                                    |                                                                                                    |                                                                      | Dec-04-2020                                                                                   |
| Payment History                                                                                                    | - CPR Expiry Date:                                                                                                    |                                                                                                    |                                                                      | 19                                                                                            |
| Change Password                                                                                                    | Status ID.                                                                                                    |                                                                                                    |                                                                      | 15                                                                                            |
| 33001411011                                                                                                    |                                                                                                    |                                                                                                    |                                                                      |                                                                                               |
| 714                                                                                                    |                                                                                                    |                                                                                                    |                                                                      |                                                                                               |
| тм                                                                                                    |                                                                                                    | Dental Professionals                                                                                                    | Public / Patients                                                    | About MDA                                                                                     |
| тм                                                                                                    |                                                                                                    | Dental Professionals                                                                                                    | Public / Patients<br>Change Passwo                                   | About MDA                                                                                     |
| My Account CLICK HERE to<br>SUBMIT a CE<br>Report                                                                                                    | Continuing E                                                                                                    | Dental Professionals                                                                                                    | Public / Patients<br>Change Passwo<br>Here you can o<br>Portfolio S  | About MDA<br>ord Logout<br>view your CE<br>Summary                                            |
| My Account<br>Continuing Educe                                                                                                    | Continuing E                                                                                                    | Dental Professionals                                                                                                    | Public / Patients<br>Change Passwo<br>Here you can y<br>Portfolio S  | About MDA<br>ord Logout<br>view your CE<br>Summary                                            |
| My Account<br>Continuing Educa<br>Continuing Educa<br>Continuing Educa                                                                                                    | Continuing E                                                                                                    | Dental Professionals                                                                                                    | Public / Patients<br>Change Passwo<br>Here you can y<br>Portfolio S  | About MDA<br>ord Logout<br>view your CE<br>Summary<br>Dec-04-2020                             |
| My Account<br>Continuing Educa<br>Continuing Educa<br>Submit CE Report                                                                                                    | Continuing E<br>Summary<br>CE Anniversary Date:<br>Current Total Credit Hours for C                                                                                                    | Dental Professionals                                                                                                    | Public / Patients<br>Change Passwo<br>Here you can y<br>Portfolio S  | About MDA<br>ord Logout<br>view your CE<br>Summary<br>Dec-04-2020<br>1.00                     |
| My Account<br>Continuing Educe<br>Continuing Educe<br>Submit CE Report<br>Member Communications                                                                                                | Continuing E<br>Summary<br>CE Anniversary Date:<br>Current Total Credit Hours for C<br>Current Total Credits in One Su                                                                                                  | Dental Professionals<br>Education Portfolio                                                                                                    | Public / Patients<br>Change Passwo<br>Here you can y<br>Portfolio S  | About MDA<br>ord Logout<br>view your CE<br>Summary<br>Dec-04-2020<br>1.00                     |
| My Account<br>Continuing Educa<br>Submit CE Report<br>Member Communications<br>Office Assessment Resources                                                                                     | Continuing E<br>Summary<br>CE Anniversary Date:<br>Current Total Credit Hours for C<br>Current Total Credits in One Su<br>Current Total Credit Hours for N                                                              | E Cycle:<br>Dject Area:<br>on Clinical, Dental Related:                                                                                                    | Public / Patients<br>Change Passwo<br>Here you can y<br>Portfolio S  | About MDA<br>ord Logout<br>view your CE<br>Summary<br>Dec-04-2020<br>1.00<br>1.00<br>0.0      |
| My Account<br>Continuing Educe<br>Continuing Educe<br>Continuing Educe<br>Submit CE Report<br>Member Communications<br>Office Assessment Resources<br>Resources                                | Continuing E<br>Summary<br>CE Anniversary Date:<br>Current Total Credit Hours for C<br>Current Total Credits in One Su<br>Current Total Credit Hours for N<br>Current Total Credits for Infection                       | Dental Professionals<br>Education Portfolio                                                                                                    | Public / Patients<br>Change Passwo<br>Here you can to<br>Portfolio S | About MDA<br>ord Logout<br>view your CE<br>Dec-04-2020<br>1.00<br>0.0<br>0.0                  |
| My Account<br>Continuing Educa<br>Continuing Educa<br>Submit CE Report<br>Member Communications<br>Office Assessment Resources<br>Resources<br>Careers & Practices For Sale                    | Continuing E<br>Summary<br>CE Anniversary Date:<br>Current Total Credit Hours for C<br>Current Total Credits in One Su<br>Current Total Credit Hours for N<br>Current Total Credits for Infection                       | E Cycle:<br>bip control:<br>bip control:<br>bip co | Public / Patients<br>Change Passwo<br>Here you can y<br>Portfolio S  | About MDA<br>ord Logout<br>View your CE<br>Dec-04-2020<br>1.00<br>1.00<br>0.0                 |
| My Account<br>Continuing Educa<br>Continuing Educa<br>Submit CE Report<br>Member Communications<br>Office Assessment Resources<br>Resources<br>Careers & Practices For Sale<br>Payment History | Courrent Total Credit Hours for N<br>Current Total Credit Hours for N<br>Current Total Credit Hours for N<br>Current Total Credit Hours for N<br>Current Total Credit Hours for N<br>Current Total Credit Sor Infection | Dental Professionals<br>Education Portfolio<br>E Cycle:<br>oject Area:<br>on Clinical, Dental Related:<br>on Control:<br>st and Participation Activities                                                                                                    | Public / Patients<br>Change Passwo<br>Here you can to<br>Portfolio S | About MDA<br>ord Logout<br>view your CE<br>Dec-04-2020<br>1.00<br>1.00<br>0.0<br>0.0<br>Hours |

# Step #3 enter your CE Course Information

.

| My Account                     | CE Submissions                                                                                                    | Once you have reached the CE Submission Page please be sure to complete all steps in the process. |  |  |
|--------------------------------|----------------------------------------------------------------------------------------------------|---------------------------------------------------------------------------------------------------|--|--|
| Continuing Education –         | Dentist / Registered Dent                                                                                                    | al Assistant                                                                                      |  |  |
| Continuing Education Portfolio | Each course must be submitted separately and within 60 days of attendance in accordance with the Bylaw for                                                                                 |                                                                                                   |  |  |
| Submit CE Report               | Continuing Education.                                                                                                    |                                                                                                   |  |  |
| Member Communications          | Synchronous courses must be live and attended either in-person or via media that allows for interactive, two-way learning.                                                                 |                                                                                                   |  |  |
| Office Assessment Resources    | Certain programs such as CPR, Sedation, Advanced Study programmes, etc cannot be submitted through this CE<br>Submission Form and must be sent to ce@manitobadentist.ca for proper credit. |                                                                                                   |  |  |
| Resources                      | * All fields are required                                                                                                    |                                                                                                   |  |  |
| Careers & Practices For Sale   | Course Title                                                                                                    |                                                                                                   |  |  |
| Payment History                |                                                                                                    |                                                                                                   |  |  |
| Change Password                | Subject Area                                                                                                    |                                                                                                   |  |  |
|                                | Non-Clinical, Dental Related (ex. practice                                                                                                    | mgmt) 🗸                                                                                           |  |  |
| Bylaw                          | Course Attendance in Hours                                                                                                    |                                                                                                   |  |  |
|                                | 1.25                                                                                                    | ~                                                                                                 |  |  |
|                                | Credit Hours Category **** if program is not listed, please contact o Volunteer Presentations to Non-Professio Approved Course Sponsor Type                                                | a@manitobadentist.ca<br>nal Groups ✓                                                              |  |  |
|                                | A national or international RDA associatio                                                                                                    | n v                                                                                               |  |  |
|                                | Name of Approved Course Sponsor                                                                                                    |                                                                                                   |  |  |
|                                | Digital Copy of Proof of Participation                                                                                                    |                                                                                                   |  |  |
|                                | Click to add files                                                                                                    |                                                                                                   |  |  |
|                                | Click to add files<br>* Valid file types are: .jpeg, .jpg, .png, .gif, .pd                                                                                                    | f                                                                                                 |  |  |

#### **Step #4 Attestation & Submit**

| Be sure to check Attestation.                        | Attestation by                                                                       |
|------------------------------------------------------|--------------------------------------------------------------------------------------|
| Once all information has<br>been completed<br>Submit | I confirm th<br>of my current 3<br>information on<br>understand that<br>at any time. |
|                                                      | Submit                                                                               |

#### Attestation by Member

Iconfirm the accuracy of this submission. I will retain all my original CE documents for a period of 5 years past the end
 of my current 3-year CE cycle in which I am making this submission. I understand that providing any false or misleading
 information on this submission constitutes professional misconduct and will be referred for Peer Review. I also
 understand that my submissions may be reviewed, rejected, edited and/or audited by the Manitoba Dental Association
 at any time.